নির্দেশিকা

সফটওয়্যার ও নির্দেশিকা তৈরীতে

বাংলাদেশ সুপ্রীম কোর্ট

হাইকোৰ্ট বিভাগ, ঢাকা

পিডিএস, এসিআর, লিভ এ্যাপলিকেশন, আইডি কার্ড সহ সকল সিস্টেম এর ইউজার আইডি ও পাসওয়ার্ড একই। কারো আইডি পাসওয়ার্ড না থাকলে বা কোন সিস্টেমে কাজ না করলে সিস্টেম/সফটওয়্যারের নাম সহ Whatsapp 01719900737 নাম্বারে আপনার নাম, পদ ও সার্ভিস আইডি সেন্ড করুন। এছাড়া যেকোন টেকনিক্যাল সাপোর্টের জন্য এই নাম্বারে মেসেজ দিন।

বিচার বিভাগীয় কর্মকর্তাগণের

পিডিএস

অনলাইনে প্রেরণ সংক্রান্ত

<u> পরিচিতি ও উদ্দেশ্য :</u>

বাংলাদেশ বিচার বিভাগের কর্মকর্তাবৃন্দের পিডিএস ডাটা সংগ্রহ করার লক্ষ্যে একটি অনলাইন সফটওয়্যার তৈরী করা হয়েছে। এর দ্বারা একজন বিচারক অনলাইনের মাধ্যমে নিজের সকল তথ্য হাইকোর্টে প্রেরণ করতে পারবেন। অনুবেদনকারী কর্মকর্তাও তা অনলাইনে বের করে অনুবেদন করতে পারবেন।

সফটওয়্যারে প্রবেশ/লগইন :

1. https://apps.supremecourt.gov.bd/pds/ঠিকানায় যেকোন ব্রাউজারে সাইট খুলুন। নীচের মতো একটি Login ফর্ম দেখতে পাবেন।

| Login      |
|------------|
| User Id :  |
| Password : |

2. এখানে User Id ও Password প্রদান করুন।

<u>ডাটা প্রদান :</u>

লগইন করার পর হোমপেজে নির্দেশনা এবং ফর্মের তালিকা দেখতে পাবেন। এছাড়া, বামে একটি মেনু দেখতে পাবেন।

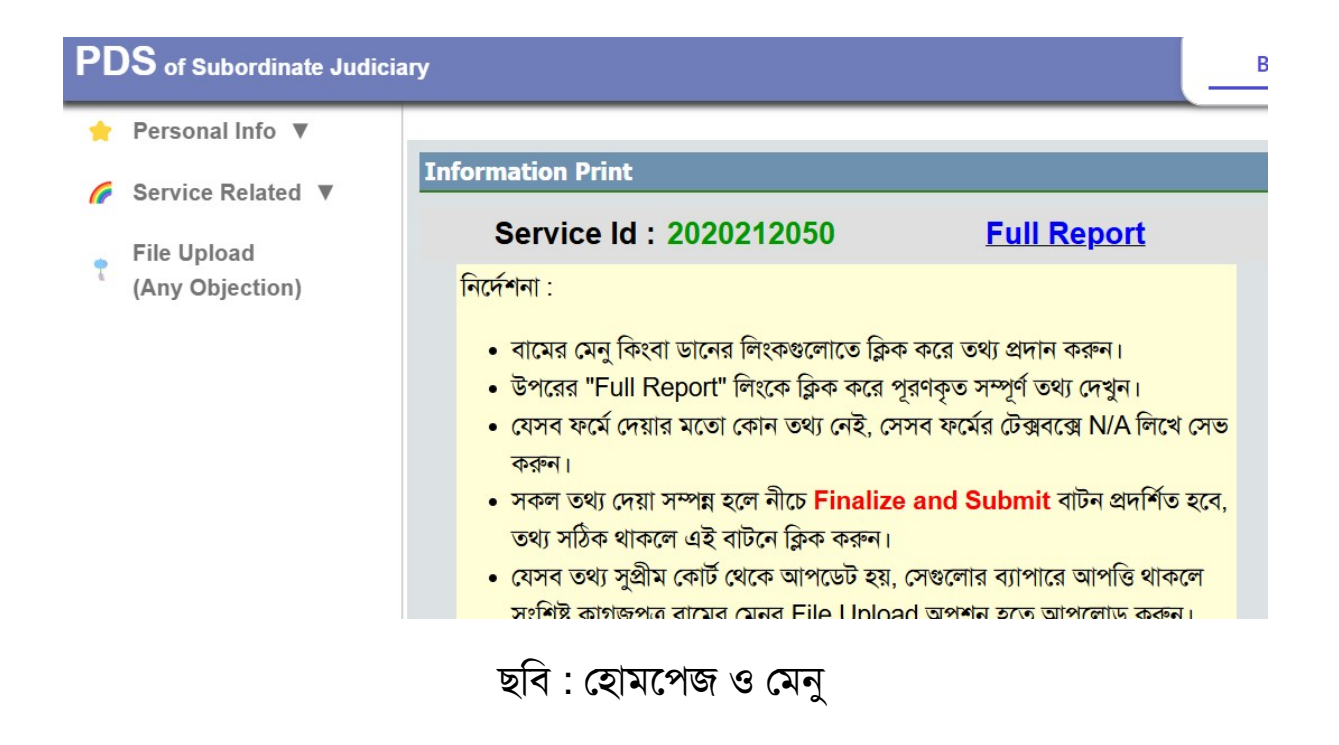

৩

বামের মেনু থেকে কিংবা ডান দিকের প্রত্যেকটি লিংকে ক্লিক করে করে সংশ্লিষ্ট ফর্ম ওপেন করুন এবং ডাটা আপডেট করুন। উদাহরণ স্বরূপ, যদি পিতা-মাতা সম্পর্কিত তথ্য আপডেট করতে চান, তাহলে Father and Mother লিংকে ক্লিক করুন। ফলে নীচের মতো একটি ফর্ম পাবেন :

| Father and Mother                    | Information Relating to Marriage         |  |
|--------------------------------------|------------------------------------------|--|
|                                      |                                          |  |
| * Sen                                | Use Ctrl+S to Save.                      |  |
|                                      | Name : মোঃ ইকবাল হোসেন                   |  |
| \star Father's Full Name (B          | angla) :                                 |  |
| \star Father's Full Name (English) : |                                          |  |
| Father's Present A                   | ddress :                                 |  |
| * [                                  | District : Khulna V [Please select the D |  |
| ب                                    | Thana : Colored Andrews                  |  |

প্রত্যেকটি বক্সে যথাযথ তথ্য প্রদান করে নীচের Save বাটনে ক্লিক করুন, এবং Close বাটনে ক্লিক করে বের হয়ে আসুন।

এছাড়াও, উদাহরণ স্বরূপ যদি বিদেশ ভ্রমণ সম্পর্কিত তথ্য প্রদান করতে চান, তাহলে Foreign Tour লিংকে ক্লিক করুন। এখানে, প্রয়োজনীয় তথ্য প্রদান করুন এবং Save বাটন ক্লিক করুন। যদি একাধিক রেকর্ড এ্যাড করতে চান, তাহলে Add Record বাটন ক্লিক করুন এবং তথ্য প্রদান করে সেভ করুন।

## <u>স্বাক্ষর আপলোড :</u>

এসিআর এর সাইটে যে স্বাক্ষর আপলোড করা হয়েছে, এই সিস্টেমে সেই স্বাক্ষর প্রদর্শিত হবে। কারো স্বাক্ষর আপলোড না থাকলে এসিআর এর সাইটে গিয়ে স্বাক্ষর আপলোড করে নিন।

## <u>Print গ্রহণ :</u>

আপনার দ্বারা প্রদত্ত সকল তথ্যের Print গ্রহণ করার জন্য হোমপেজ থেকে Full Report লিংকে ক্লিক করে প্রিভিউ দেখুন। যদি সকল তথ্য সঠিক ভাবে পূরণ করা হয়ে থাকে, তাহলে এর প্রিন্ট গ্রহণ করুন।

## <u> চুড়ান্তকরণ :</u>

সকল তথ্য ঠিক ভাবে প্রদান করা হয়ে গেলে এবার চুড়ান্ত সাবমিট করতে হবে। চুড়ান্ত সাবমিট করার পর এতে আর কোন তথ্য পরিবর্তন করা যাবে না। সকল তথ্য পূরণ সম্পন্ন হলে হোম পেজে Finalize and Submit নাম একটি লাল রঙের বাটন প্রদর্শিত হবে। সেখানে ক্লিক করে তথ্য পূরণ চুড়ান্ত করুন।

চুড়ান্ত সাবমিট এর পর থেকে আপনি আর কোন তথ্য পরিবর্তন করতে পারবেন না।

8